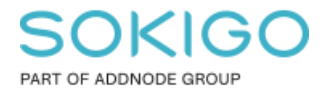

Produkt: GEOSECMA for ArcGIS Område: Desktop Modul: Fysisk Planering Skapad för Version: 10.9.1 SP 6 Uppdaterad: 2025-01-03

Konfigurera kolumner i Planer dialogen

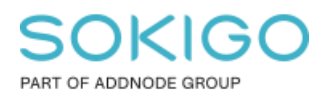

Sida 2 av 6

## Innehåll

| Konfigurera kolumner i Planer dialogen                       | 1 |
|--------------------------------------------------------------|---|
| 1. Sammanfattning                                            | 3 |
| 2. Ändra kolumner i planer dialogen                          | 3 |
| 3. Ändra kolumner i ArcMap                                   | 3 |
| 4. Uppdatera konfigurationsfil                               | 4 |
| 5. Applicera konfigurationsfil som standard i installationer | 5 |

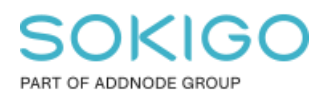

## 1. Sammanfattning

I version 10.7.1 har vi implementerat en funktion för att konfigurera vilka kolumner som ska visas i dialogen *Planer*. Detta kan göras antingen manuellt i ArcMap eller via en konfigurationsfil.

Denna guide beskriver hur konfigurationsfilen kan ändras för att visa specifika kolumner första gången användaren öppnar fönstret Planer i modulen *Fysisk planering*.

## 2. Ändra kolumner i planer dialogen

Vi rekommenderar att först ställa in de kolumner som ska visas som standard i ArcMap och sedan kopiera denna inställning från konfigurationsfilen till övriga användare.

• Det går endast att välja bland fördefinierade attributkolumner, egendefinierade attribut går inte att lägga till.

# 3. Ändra kolumner i ArcMap

Starta ArcMap och öppna dialogen Planer. Högerklicka och välj de kolumner som ska visas som standard. När detta är gjort så stäng ArcMap.

| Notera att    | : Kolumnerna   | Namn | och S  | Svfte                                   | kan    | inte  | gömmas. |
|---------------|----------------|------|--------|-----------------------------------------|--------|-------|---------|
| 1 totel a att | • Itorannierna | 1    | 0011 2 | ,,,,,,,,,,,,,,,,,,,,,,,,,,,,,,,,,,,,,,, | 110011 | 11100 | Soumasi |

| GEOSECMA - Planer                            |                                                       |                                       |                            |  |  |
|----------------------------------------------|-------------------------------------------------------|---------------------------------------|----------------------------|--|--|
| Planer Publicera                             |                                                       |                                       | ?                          |  |  |
| Ladda Spara som<br>plan(er) planskede Planer | oanvānda<br>plan(er)<br>rānsande planer<br>Laga kraft | ✓ Filtrera Image: A filtrera Filtrera |                            |  |  |
| Namn                                         | Syfte                                                 | Område                                | Ctatue Eärfattara          |  |  |
| Nordinområdet Etapp 2                        | Idrottsanläggning                                     | Smålandsstenar                        | Antagen av                 |  |  |
| Ändring av SM43                              | Bananen                                               | Smålandsstenar                        | Antagen datum              |  |  |
| Ändring av Bananen 1                         | Bananen 1                                             | Smålandsstenar                        | Diarienummer               |  |  |
| del av Björkgatan                            | Weland i Smst, del av Björkgatan                      | Smålandsstenar                        | Digitalt arkiv =           |  |  |
| SM90 Nordinområdet Etapp 1                   | 1 Nordinskolan                                        | Smålandsstenar                        | Fysiskt arkiv              |  |  |
| SM91 Weland, kontor                          | Ny kontorsbyggnad för Weland i Smst                   | Smålandsstenar 🗸                      | Författare                 |  |  |
| SM89 Aplagården 1:13                         | ej utbyggd gata                                       | Smålandsstenar                        | Intern aktbeteckning       |  |  |
| BKG                                          |                                                       | Smålandsstenar                        | Kommentarer                |  |  |
| Ändring av SM42                              | Bananen 2                                             | Smålandsstenar                        | Kommun                     |  |  |
| Begravningsplats                             | del av Åtterås 4:2 m fl                               | Smålandsstenar                        | Laga kraft datum           |  |  |
| Reftele Lantmän                              | Handelsområde                                         | Reftele                               | Laptmäteriet Aktheteckning |  |  |
| Gnotec                                       | industri                                              | Reftele                               |                            |  |  |
| R37 Ölmestad 8:263 m.fl. fas                 | Jätterondellen                                        | Reftele                               | Last av                    |  |  |
| R36 del av fastigheten Ölme                  | . Reftele torg                                        | Reftele                               | Läst datum                 |  |  |
| R35 Nöbbele 2:3                              | Nöbbele industriområde                                | Reftele 🗸                             | Område                     |  |  |
| R38 Ölmestad5:37                             | Nya bostäder                                          | Reftele                               | Planchef                   |  |  |
| H30 Bivägen                                  | del av Norra Hestra Kyrkobol 1:97                     | Hestra                                | Planskede namn             |  |  |
| Vik 1:107 m. fl. fastigheter                 | Hestraviken                                           | Hestra                                | Påbörjad datum             |  |  |
| Synliga: 62 av 63                            |                                                       |                                       | Registreringsdatum         |  |  |

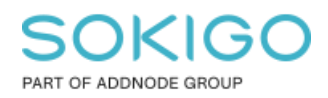

### 4. Uppdatera konfigurationsfil

Gå till katalogen C:\Users\{user}\AppData\Local\ESRI (byt ut {user} till ditt användarnamn)

ArcGIS lagrar inställningarna i en folder med prefixet "DefaultDomain".

Det kan finnas flera mappar som har detta namn eftersom ArcGIS har som standard att skapa en ny mapp för varje ny installerad version av programvaran.

Gör följande steg för att hitta rätt mapp.

Sortera mapparna efter "Senast ändrad".
 \* Om detta är din första installation så bör det enbart finnas en mapp.

Local Disk (C:) > Users > dabu > AppData > Local > ESRI

| Name                                                      | Date modified    | Туре        | Size |
|-----------------------------------------------------------|------------------|-------------|------|
| ArcGISPackageCache                                        | 2018-10-03 09:48 | File folder |      |
| ArcGISPro                                                 | 2019-08-28 12:38 | File folder |      |
| ArcGlSPro.exe_StrongName_yhpsrysqpn4fvmb0spwbakt5o5e50din | 2019-08-28 12:38 | File folder |      |
| ArcGlSPro.exe_Url_usrdyax2a4fbxzcclmgcafuxifk3o351        | 2017-05-26 09:43 | File folder |      |
| BefaultDomain_Path_2hksewzu0wozlg1j4vbgrhhemzf2d30x       | 2016-03-16 16:10 | File folder |      |
| DefaultDomain_Path_4vkkf0oshjxfks3rhsvwn5afvihup4bd       | 2017-01-13 14:46 | File folder |      |
| BefaultDomain_Path_djwru1qmb2fd1he20nvx4kewgo0c135y       | 2019-09-06 12:22 | File folder |      |
| DefaultDomain Path mpxxrduu5aevltvnf010vew33urx5bdw       | 2017-12-12 17:32 | File folder |      |

2. Öppna den senast ändrade mappen.

\* Där bör det finnas ytterligare mappar som är döpta efter era Desktop-versioner av ArcGIS.

Välj den mapp som motsvarar den versionen du har installerad på datorn.

I följande bild öppnar vi version 10.7.111595

| Local Disk (C:) > Users > dabu > AppData > Local > ESRI > DefaultDomain_Path_djwru1qmb2fd1he20nvx4kewgo0c135y |                                      |                            |      |  |  |  |
|----------------------------------------------------------------------------------------------------|--------------------------------------|----------------------------|------|--|--|--|
| Name                                                                                                    | Date modified                        | Туре                       | Size |  |  |  |
| 10.7.0.10450<br>10.7.1.11595                                                                                  | 2019-09-04 16:05<br>2019-09-17 08:33 | File folder<br>File folder |      |  |  |  |

3. Öppna filen user.config.

\* Vi rekommenderar att ni öppnar den med exempelvis "Anteckningar" eller "Notepad++", det sistnämnda har bättre presentation.

| 📙 > This PC > Local Disk (C:) > Users > dabu > AppData > Local > ESRI > DefaultDomain_Path_djwru1qmb2fd1he20nvx4kewgo0c135y > 10.7.1.11595 |             |                  |             |      |  |
|----------------------------------------------------------------------------------------------------|-------------|------------------|-------------|------|--|
| zureStorageE ^                                                                                                    | Name        | Date modified    | Туре        | Size |  |
| EF                                                                                                    | user.config | 2019-09-17 08:33 | CONFIG File | 7 КВ |  |
| hromium                                                                                                    |             |                  |             |      |  |

Sida 4 av 6

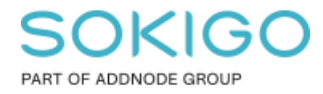

4. Leta upp texten "IsColumnDataApplied" och ändra värdet till "False".
\* Finns inte denna text i filen så kan du ignorera detta steg.

5. Leta upp sektionen "Geosecma.SpatialPlanning.Desktop.Properties.Settings" och gå till segmentet "ColumnData".

Kopiera all text i detta segment (se bild nedan) och tillfälligt spara det, förslagsvis i en ett annat tomt dokument.

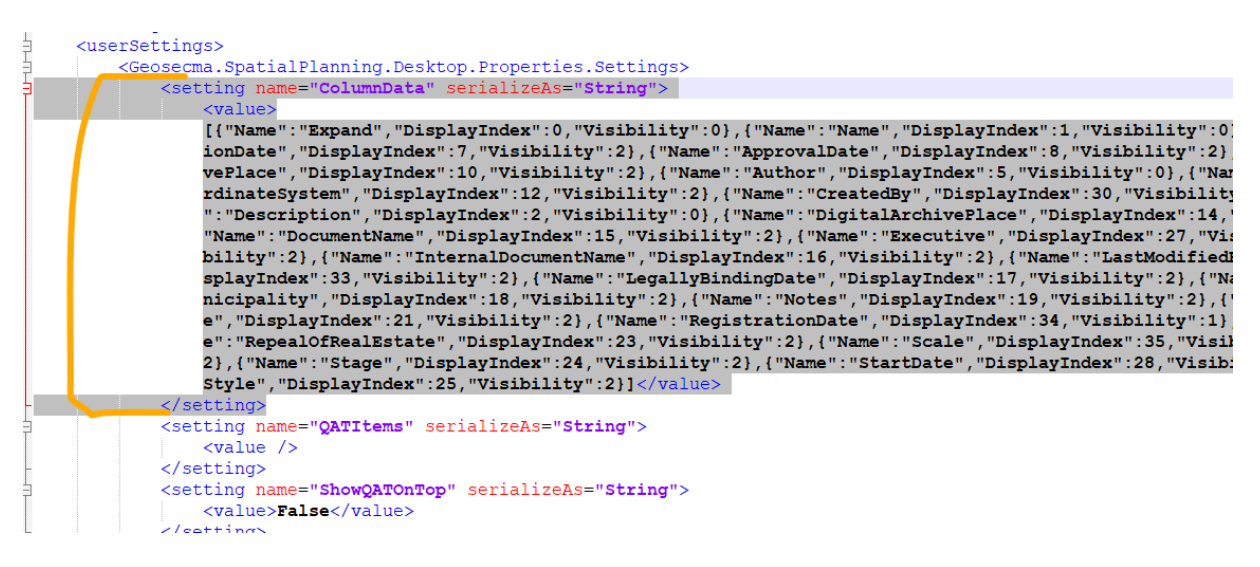

## 5. Applicera konfigurationsfil som standard i

#### installationer

**Notera att:** För att sätta detta som standard i alla era installationer behöver ni göra följande steg på samtliga klienter med GEOSECMA Desktop installerat.

5. Öppna filen "GEOSECMA.SpatialPlanning.Desktop.dll.config" som ligger i mappen: C:\Program Files (x86)\S-GROUP Solutions\GFA\

*Notera att:* Denna sökväg är beroende på vart användaren har installerat *GEOSECMA*.

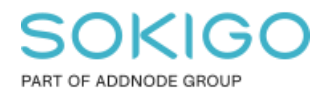

Sida 6 av 6

6. Gå till sektionen "Geosecma.SpatialPlanning.Desktop.Properties.Settings" och segmentet "ColumnData" och skriv över existerande sektion med de rader vi kopierade i steg 5.

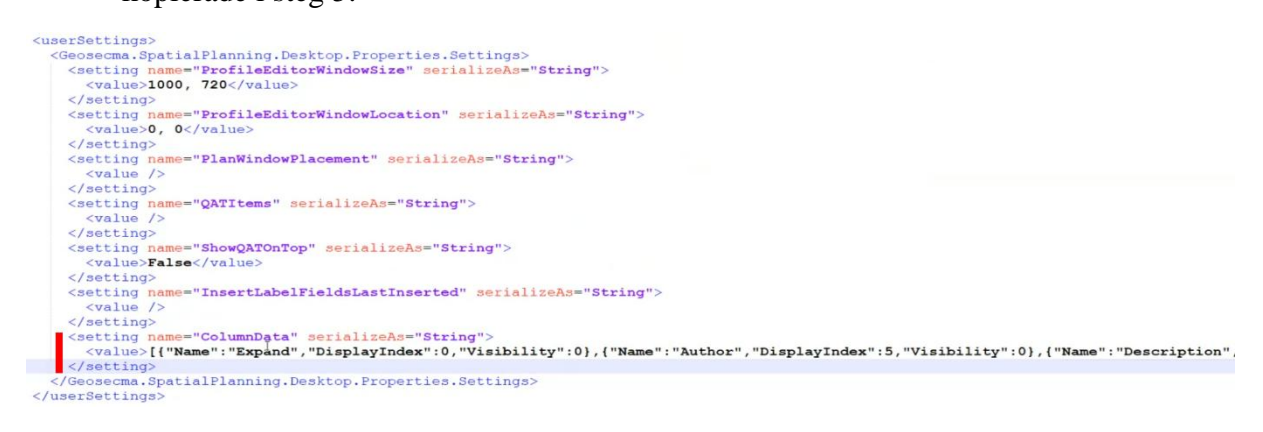

7. Spara dokumentet.